## E-ihracat Destekleri Hakkında İncelemeci Kuruluşlar ve Yararlanıcılar için Pazaryeri Kılavuzu Zalando

E-İhracat Sekretaryası • Nisan - 2025

#### İşbu kılavuzun amacı 24/08/2022 tarihli ve 5986 sayılı Cumhurbaşkanı Kararı ile yürürlüğe konulan E-İhracat Destekleri Hakkında Karar kapsamında gerçekleştirilecek iş ve işlemlerde yeknesaklık sağlanarak süreçlerin kolaylastırılmasıdır.

Kılavuzda yer alan bilgiler çerçevesinde ilgili destek başvurularının değerlendirilmesinde 5986 sayılı E-İhracat Destekleri Hakkında Karar'a ilişkin Genelge uyarınca Ticaret Bakanlığı ve incelemeci kuruluşlar yetkilidir.

Sekretarya söz konusu kılavuzda değişiklik yapabilir. Destek başvurularına ilişkin inceleme süreçlerinde 5986 sayılı E-İhracat Destekleri Hakkında Karar'a ilişkin Genelge esas olup, kılavuzda yer alan bilgilere dayanılarak yapılan işlemlerden TİM E-İhracat Sekretaryası sorumlu tutulamaz.

Bu kılavuz; E-İhracat Sekretaryası'nın yazılı izni alınmaksızın hiçbir surette tamamen ya da kısmen kullanılamaz, yayınlanamaz, işlenemez, çoğaltılamaz. Aksi halde E-İhracat Sekretaryası'nın tüm hukuki hakları saklıdır.

## İçindekiler

| 1. Zalando Hakkında                                                                                           |
|----------------------------------------------------------------------------------------------------|
| 2. Zalando'da Satış Yapmak için Gerekli Hususlar6                                                             |
| 3. Mağaza Açılışı                                                                                             |
| 4. Firma Tüzel Kişilik ve Ödeme/Harcama Bilgileri Kontrolü                                                    |
| 5. Kullanıcı Yetkilendirme                                                                                    |
| 6. Ürün Listeleme                                                                                             |
| 7. Reklam Giderlerinin Raporlanması ve Faturalandırılması                                                     |
| 8. Sipariş Karşılama ve Depolama Hizmetlerine İlişkin Giderlerinin Raporlandırılması<br>ve Faturalandırılması |
| 8.1.Depolama Hizmetine İlişkin Giderlerin Raporlanması                                                        |
| 8.2. Sipariş Karşılama Hizmetine İlişkin Giderlerin Raporlanması                                              |
| 8.3.Sipariş Karşılama ve Depo Hizmetine İlişkin Giderlerin Faturalandırılması24                               |

### 1. Zalando Hakkında

Zalando 2008 yılında çıktığından bu yana, Avrupa'nın en başarılı çevrimiçi pazarlarından haline gelmiştir. Özellikle de moda ve hayat tarzı alanında bu başarıyı elde etmiştir. Almanya ve diğer Almanca konuşulan ülkeler ana pazarıdır fakat Polonya, İtalya, Fransa, İspanya, Hollanda ve Birleşik Krallık gibi ülkelerde de etkinliği bulunmaktadır.

| Pazaryeri Künyesi                                          |                                                                                                    |
|------------------------------------------------------------|----------------------------------------------------------------------------------------------------|
| Kuruluş Tarihi                                             | 2008                                                                                                    |
| Kurucusu                                                   | David Schneider & Robert Gentz                                                                                                    |
| CEO                                                        | David Schneider & Robert Gentz (2008-)                                                                                                    |
| Merkezi                                                    | Almanya                                                                                                    |
| Brüt Mal Hacmi'                                            | \$13,98 Milyar (2024)                                                                                                    |
| E-ticaret Dünya Sıralaması²                                | 28                                                                                                    |
| Ülkesindeki Kategori Sıralaması <sup>3</sup>               | 4                                                                                                    |
| Hangi Ülkelerde Aktif⁴                                     | Almanya, Avusturya, Belçika, Birleşik Krallık, Çekya,<br>Danimarka, Estonya, Finlandiya, Fransa, Hırvatistan,<br>Hollanda, İrlanda, İspanya, İsveç, İsviçre, İtalya,<br>Letonya, Litvanya, Macaristan, Norveç, Polonya,<br>Romanya, Slovakya, Slovenya |
| Pazaryeri Komisyonu Oranları⁵                              | %5 - %25                                                                                                    |
| Ödeme Yöntemi <sup>®</sup>                                 | VISA (Kartlar), Mastercard (Kartlar), PayPal<br>(E-cüzdanlar), American Express (Kartlar), Discover<br>(Kartlar), Diners Club (Kartlar)                                                                                                    |
| Ziyaretçi Trafiği (Şubat 2025) <sup>7</sup> -8             | 22,98 Milyon kişi, Doğrudan: %62,50, Organik Arama<br>(Reklamsız Arama): %25,96 , Yönlendirmeler: %5,09,<br>Sosyal Medya: %0,58, Ödemeli Arama (Reklamlı<br>Arama): %4,96, Eposta: %0,30, Görüntülü Reklamlar:<br>%0,61                                |
| En Çok Ürün Satılan Kategoriler <sup>a</sup>               | Moda %92,0, Bakım Ürünleri %8,0                                                                                                    |
| Müşteri Demografisi <sup>10</sup>                          | Kadın - %52,42<br>Erkek - %47,58<br>25 – 34 yaş arası %26,13 ile en kalabalık grup                                                                                                    |
| *Kaynak: EcommerceDB, Similarweb                           |                                                                                                    |
| 1 https://tool.ecdb.com/retailers/marketplaces/zalando-300 | 6 https://tool.ecdb.com/retailers/stores/zalando.de                                                                                                    |

2 https://tool.ecdb.com/ranking/marketplaces

7 https://pro.similarweb.com/#/digitalsuite/websiteanalysis/trafficengagement 3 https://tool.ecdb.com/ranking/marketplaces?f=8dda4b73-703a-5fd8-a352-562df- 8 https://pro.similarweb.com/#/digitalsuite/websiteanalysis/trafficoverview 42ba49a 9 https://tool.ecdb.com/retailers/marketplaces/zalando-300 10 https://pro.similarweb.com/?#/digitalsuite/websiteanalysis/audience-demograp-

4 https://tool.ecdb.com/retailers/marketplaces/zalando-300

5 https://tool.ecdb.com/retailers/marketplaces/zalando-300

hics

#### Zalando.de'ye Yönlendiren Sosyal Medyaların Payı (Similarweb, Şubat 2025)

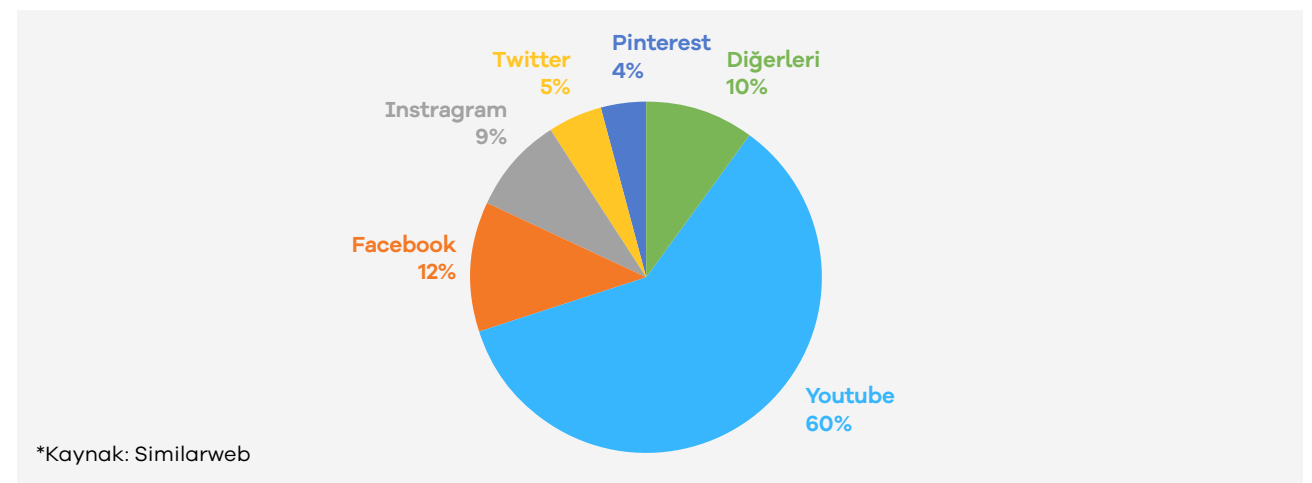

Zalando.de'ye trafik yönlendiren medya platformlarına ilişkin yapılan incelemede, en yüksek payın yüzde 60 oranıyla YouTube tarafından sağlandığı tespit edilmiştir. Bunu, yüzde 12 payla Facebook ve yüzde 9 payla Instagram takip etmektedir. Bu veriler, Meta çatısı altındaki platformların toplamda yüzde 21'lik bir yönlendirme payına sahip olduğunu göstermektedir. Söz konusu incelemede, X (Twitter) yüzde 5, Pinterest ise yüzde 4 oranında paya sahiptir. Diğer sosyal medya platformlarının toplam yönlendirme payı ise yüzde 10 olarak belirlenmiştir.

#### Zalando'nun Yıllara Göre Brüt Mal Hacmi (Milyar ABD Dolar)

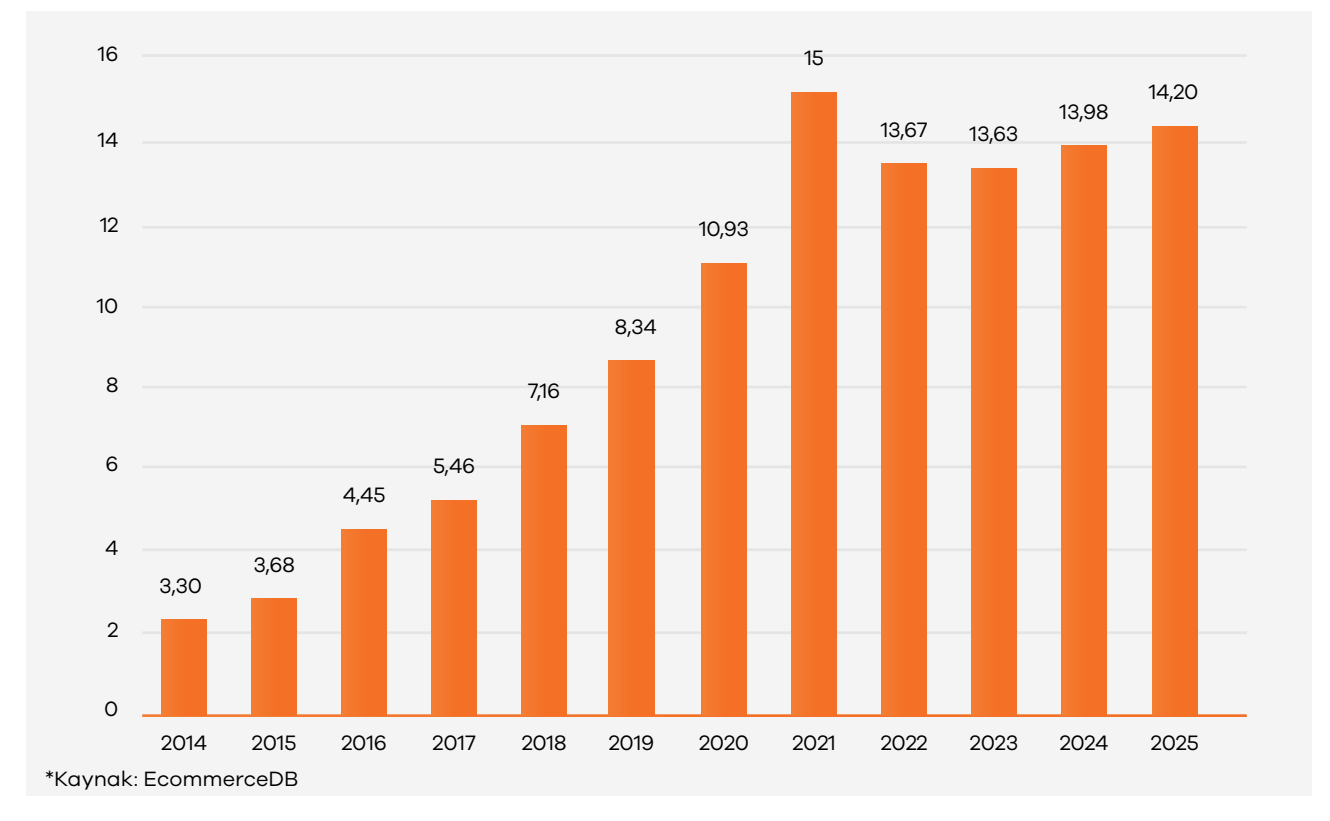

Zalando, 2014'te 3,30 milyar ABD doları olan brüt mal hacmini 2019'da 8,34 milyar dolara yükselterek istikrarlı bir büyüme kaydetmiştir. COVID-19 salgınıyla 2020'de 10,93 milyar dolara çıkan hacim, 2021'de 15 milyar dolarla rekor kırdıktan sonra 2022'de 13,67 ve 2023'te 13,63 milyar dolara gerilemiştir. ve 2025'te 14,20 milyar dolara ulaşması beklenen bu rakamlar, Zalando'nun salgın sonrası dönemde dengeli bir ivme yakaladığını ve moda ile yaşam tarzı ürünlerine yönelik ilgi sürdükçe uzun vadeli büyüme potansiyelini koruduğunu göstermektedir.

### 2. Zalando'da Satış Yapmak için Gerekli Hususlar

İşletmenin; çevrimiçi mağazaya sahip olması gerekmektedir. 2 İşletmenin; ilgili ülke mevzutların gerekliliklerini sağlaması gerekmektedir. (VAT kaydı, EPR kaydı gibi)

İşletmenin; giyim, ayakkabı, spor giyim, aksesuar, kozmetik gibi Zalando'daki aktif kategorilerden en az birinde ürün listeleyebilecek ürünlere sahip olması gerekmektedir. İşletmenin; 100 günlük iade politikasını kabul ederek ücretsiz teslimat ve ücretsiz iade hizmetini müşterilerine sunabilmesi gerekmektedir.

Bu gereksinimleri karşılayamayan satıcı başvuruları Zalando tarafından reddedilmektedir. Zalando satıcılara üç farklı program seçeneği sunmaktadır.

**1- Zalando Connected Retail** – Fiziksel mağazaların doğrudan çevrimiçi tüketicilere satış yapmasını amaçlayan bu satış programında mağaza yalnızca menşe ülkesinde satış yapabilir. Bu programda bölgesel bazda esnafların e-ticaret ekosistemine kazandırılması amaçlandırılmıştır.

2- Zalando Partner Program – Hali hazırda e-ticaret ekosisteminin içinde olan işletmelerin doğrudan çevrimiçi tüketicilere satış yapması amacıyla oluşturulan bu satış programında işletmeler iş ortağı olarak tanımlanmaktadır. Zalando iş ortağı satış programı, bu kılavuzun konusunu oluşturmaktadır.

3- Wholesale – Bu satış programında Zalando tedarikçilerinden ürünleri satın alarak kendi depolarında ürünlerini depolar, daha sonra kendi adına ve hesabına ürünlerin satışını gerçekleştirir.

İş ortaklığı programında ürünler satıcı tarafından Zalando pazaryerinde listelenir. İş ortakları, kendi ürünleri üzerinde tam kontrole sahip olur. Fiyatlandırma, stok takibi gibi konular iş ortağı olan işletme tarafından yapılırken ödeme işlemleri ve müşteri hizmetleri süreçleri Zalando tarafından yönetilir. Ek olarak işletmeler Zalando sipariş karşılama hizmetini ve çeşitli pazarlama seçeneklerini de kullanabilir.

Zalando üzerinde ürün listeleme işlemi yapılırken ürünlerin bir entegratör vasıtasıyla ilgili pazaryerine aktarılması gerekmektedir. Bu aşamada işletmeler kendi API bağlantılarını kullanarak ürünlerini listeleyebileceği gibi Zalando tarafından belirlenen servis sağlayıcılar vasıtasıyla da ürünlerini Zalando üzerinde listeleyebilir. Bu aşamada, envanteri ile pazaryeri arasında kendi API bağlantısını kullanarak ürün listelemeyi tercih eden işletmelerin ve Zalando tarafından belirlenen servis sağlayıcılar listesinde olmayan harici entegratörlerin sistemleri Zalando tarafından uygunluk verilmesi halinde kullanılabilmektedir.

Listelenecek ürünlerin görselleri için Zalando tarafından belirlenen bazı standartlar ve öneriler mevcuttur. Bu hususta görsellerin en boy oranı (genişlik x yükseklik) 1:1,44 formatında, asgari 762 x 1100 piksel, azami 6000 x 9000 piksel boyutunda olmalıdır. JPG/JPEG görüntü türünde, sRGB renk modunda olması gereken görselin önerilen boyutu ise 1800 x 2600 pikseldir. Görsellerin dikey formatta çekilmesine dikkat edilmelidir.

Ayrıca listelenecek olan ürünlerin görsellerinde aşırı pozlamadan, gölgeli ve yansımalı arkaplan kullanımından, kırışık, çizik yâda kirli ürün görseli kullanımından kaçınılmalıdır. Görsellerde arka plan nört olmalıdır. İç giyim ve yoga ürünleri haricindeki giyim kategorisi altında yer alacak ürünlerde ayakkabı ile kombin yapılması önerilmektedir. Zalando pazaryerinde sipariş yönetimi için Zalando sipariş karşılama hizmetinden faydalanılabilir. Zalando'nun ZFS olarak sunduğu hizmetin içeriğinde sipariş yönetimi, iade yönetimi, stok yönetimi gibi süreçler mevcuttur. Ayrıca, ilgili pazaryerinde pazarlama hizmetleri kullanılarak satış rakamları arttırılabilir. Zalando'nun ZMS olarak sunduğu pazarlama hizmetlerinin içeriğinde Consumer Insights, ZMS Creative, ZMS Media olarak sunduğu üç ayrı pazarlama hizmeti mevcuttur.

İşletmeler, özelleştirilmiş kampanyalar (ZMS kreatif) aracılığı ile satışlarını artırabilir ve pazardaki konumunu güçlendirebilirken tüketici iç görüleri (Consumer Insights) aracılığı ile Zalando'daki pazarı ve (potansiyel) müşterileri daha iyi tanıma imkanına sahip olabilir. ZMS Media hizmeti aracılığı ile de işletmeler yeni markalarının veya yeni ürünlerinin tanıtımını yapabilmektedir. Zalando Collabary hizmeti ise markaları ve içerik oluşturucuları (etkileyicileri) birleştirerek markaları hedef kitleleri ile buluşturmayı amaçlamaktadır.

## <u>3. Mağaza Açılışı</u>

Zalando'da satıcı hesabı açmak için aşağıdaki adımlar izlenir:

- Zalando'nun "Satış Ortaklığı" sayfası ziyaret edilir: <u>https://</u> partnerprogramm.zalando.de/
- Sayfanın sağ üst köşesindeki **"Hesap Oluştur"** düğmesine tıklanır.
- Kayıt formunu doldurulur. Form doldurulurken satıcı olarak kayıt olmak istenildiği belirtilir.
- Kayıt formu doldurduktan sonra, Zalando tarafından yapılan değerlendirmelere bağlı olarak pazaryeri satış ekibi işletme ile iletişime geçer. Sonraki süreç Zalando satış ekibi koordinasyonunda tamamlanır.

Not: Kılavuzun hazırlandığı dönem itibari ile yeni satıcı hesabı ve marka kaydı başvuruları kapatılmıştır.

## 4. Firma Tüzel Kişilik ve Ödeme/ Harcama Bilgileri Kontrolü

Ekran 1: <u>https://partner.identity.zalando.com/</u> adresine gidilerek Zalando tarafından iletilen giriş bilgileri ile ZDirect hesabına giriş yapılır.

# zalando Welcome to Zalando Partner Login

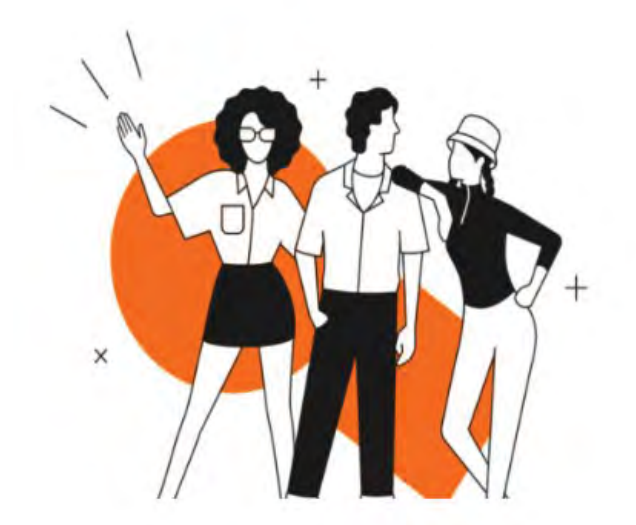

| Your Email address       |                       |
|--------------------------|-----------------------|
|                          |                       |
| Bu alan boş biritkilamaz |                       |
| Oturumumu açık tut       |                       |
|                          | İleri                 |
| Yardim                   |                       |
| Terms and Conditions     |                       |
| If you're a Zalando emp  | lovee, vou can access |

**Ekran 2:** Gezinme araç çubuğunun sağ üst köşesindeki **"Applications"** simgesine tıklanır ve ardından **"Business profile"** seçeneğine tıklanır.

| ello,<br>'s see how your Zatando partner program busine<br>been performing during the tast 7 days. | 55                                                    | - Une frai<br>Last 7 C                           | Marupe users<br>Marupe users<br>Says V<br>Q Technical integration |
|----------------------------------------------------------------------------------------------------|-------------------------------------------------------|--------------------------------------------------|-------------------------------------------------------------------|
| Total Sales MAD Balans<br>De<br>0                                                                  | Sales over time hav taken Robert<br>Aug Per Day<br>De | Sales Per Country Isar Endow Endows              |                                                                   |
| Dategories by Sales way down income                                                                | ny                                                    | Best Selling Articles<br>By NMV By Sold Articles |                                                                   |

**Ekran 3**: Açılan ekranda bulunan Country Overview başlığı altında satıcı hesabının aktif olduğu ülke bilgileri ve sipariş yönetiminin kim tarafından gerçekleştirildiği bilgisi görüntülenir. Firma tüzel kişilik ve ödeme/harcama bilgileri kontrolü için aynı ekranda bulunan **"Account Overview"** başlığı altındaki **"Manage Details"** butonuna tıklanır.

| ido countries where | ew<br>you are carrently onbo | wided.          |   |     |       |          | Account Overview<br>View and manage your business | account details. |
|---------------------|------------------------------|-----------------|---|-----|-------|----------|---------------------------------------------------|------------------|
| ountry              | Status                       | Fulfilment Type |   |     |       |          | Account Status                                    | ONLINE           |
| Germany             | ONLINE                       | ZFS             |   |     |       |          | Account Details                                   | APPROVED (       |
|                     |                              |                 |   |     | 51    | 53       |                                                   | Manage Details   |
|                     |                              |                 |   | +   | 205   |          |                                                   |                  |
|                     |                              |                 |   | 1.1 | 5     |          | 1.0                                               |                  |
|                     |                              |                 |   | 213 |       | 3 themas |                                                   |                  |
|                     |                              |                 |   |     | -     |          |                                                   |                  |
|                     |                              |                 | 8 |     | 100   |          |                                                   |                  |
|                     |                              |                 |   |     |       |          |                                                   |                  |
|                     |                              |                 |   |     | No. 1 |          | EPR details                                       |                  |

**Ekran 4:** Açılan ekranda bulunan **"Company Details"** sekmesine tıklanır ve işletmeye ait bilgiler görüntülenir.

| Dusiness Details  | Company Datalla                                                                 | Infe                                                                                                    |
|-------------------|---------------------------------------------------------------------------------|----------------------------------------------------------------------------------------------------|
| O Company Details | Company Details                                                                 | Into                                                                                                    |
| Conlact Details   |                                                                                 | What are company details?                                                                                                    |
| Bank Details      | Company Address                                                                 | This section allows you to provide all the basic legal                                                                                                    |
| Dilling Details   | Enter your company's legal address which should match the one to your contract. | w/wmanon about your company.                                                                                                    |
| Shop Details      | Address for 1                                                                   | Why does Zalando need this data?                                                                                                    |
| Exitement Mature  | 100                                                                             | Zalando needs to have up-to-date and occurate                                                                                                    |
| Politiment Setop  | / idamia in 1 (adona)                                                           | legal information about all of our partners.                                                                                                    |
| Zalando Approval  | A (m) the                                                                       | How do I get this information?                                                                                                    |
|                   | - Protect                                                                       | Please refer to your signed contract with Zalando                                                                                                    |
|                   | 100 P                                                                           | The information entered here should match the<br>Information (Information Information)                                                                                                    |
|                   | Lada                                                                            | and a state of the second second |
|                   | 🛗 United Kingdom – GB 🗸 🗸                                                       | Learn more [                                                                                                    |
|                   |                                                                                 |                                                                                                    |
|                   | Legal Details                                                                   |                                                                                                    |
|                   | This is the name of the registered Legal Entry                                  |                                                                                                    |
|                   | Legal Name                                                                      |                                                                                                    |
|                   | Management of                                                                   |                                                                                                    |
|                   | Tax Details                                                                     |                                                                                                    |
|                   | Eiller the VAT/TAX ID of the couldry where your cempany is legally registered.  |                                                                                                    |
|                   |                                                                                 |                                                                                                    |
|                   | VATIO Tax ID                                                                    |                                                                                                    |
|                   | y wrig                                                                          |                                                                                                    |
|                   |                                                                                 |                                                                                                    |

Ekran 5: Ödeme bilgilerini görüntülemek için ise solda bulunan **"Bank Details"** sekmesine tıklanır.

| Contact Defails                                     | <ul> <li>These bank details will be used across all markets;</li> </ul> | What are bank details?<br>This is your company's bare account internation                                                                                  |  |  |
|-----------------------------------------------------|-------------------------------------------------------------------------|----------------------------------------------------------------------------------------------------|--|--|
| Billing Details<br>Bhop Details<br>sittiiment Setup | USE LEGAL NAME                                                          | Why does Zalando need this information?<br>-based sects to surgarishere to surgarishere<br>and function internation like involves and month<br>subterments |  |  |
| 🔮 Zalando Approval                                  | End same EC 2007 with                                                   | Laarn mor                                                                                                    |  |  |
|                                                     |                                                                         |                                                                                                    |  |  |
|                                                     |                                                                         |                                                                                                    |  |  |

### 5. Kullanıcı Yetkilendirme

**Ekran 6:** ZDirect ana sayfasında sağ üstte yer alan **"Applications"** simgesinin altında bulunan **"Manage users"** seçeneğine tıklanır. Açılan sayfada yetkilendirilmiş kişilerin bilgileri ve rolleri yer almaktadır.

| Hello,<br>et's see how your Zalando partner program busis<br>as been performing during the last 7 days. | 255                                                                                                    |                                                  | - tee funi<br>Lasi P Days → | Business profile     Manage users     Fechnical integration |
|----------------------------------------------------------------------------------------------------|----------------------------------------------------------------------------------------------------|--------------------------------------------------|-----------------------------|-------------------------------------------------------------|
| Total Sales ron/ brune Renamy<br>Deci<br>100 €<br>100                                                   | Sales over time horv issues hours<br>Neg For Day<br>O c<br>Sales<br>Sales | Sales Per Country how items means                |                             |                                                             |
| Categories by Sales Kerv Terrer Terrer                                                                  | play<br>nough data to show you at this time                                                                                                    | Best Selling Articles<br>By NMV By Sold Articles |                             |                                                             |

**Ekran 7:** Yetkilendirme işlemini gerçekleştirmek üzere açılan ekranda **"+Add User"** butonuna tıklanır.

| zalando Hor | me Articles Orders Analytics | s Growth Ma   | rketing Fulfillment | 0.000-00000 | ⑦ 器 Ջ      |
|-------------|------------------------------|---------------|---------------------|-------------|------------|
| Jser Man    | agement                      |               |                     |             | + Add User |
| Full Name   | Email                        | Role          | Merchant            | Status      |            |
|             |                              | Administrator |                     | ACTIVE      |            |
|             |                              | Manager       |                     | ACTIVE      |            |
|             |                              | Administrator |                     | ACTIVE      |            |
|             |                              | Manager       |                     | ACTIVE      |            |

**Ekran 8**: Daha sonra incelemeci kuruluş tarafından yararlanıcıya iletilen bilgilerin girişi yapılır ve kullanıcı yetkilendirme işlemi tamamlanır.

| - test and                                                                                         |  |
|----------------------------------------------------------------------------------------------------|--|
| ter the second                                                                                     |  |
| Parent                                                                                             |  |
| Enter Frightness and Left Name                                                                     |  |
| Supervisor V                                                                                       |  |
| Administrator<br>Hai fal administrative access to (Direct, Recommended only for insteauses)        |  |
| Mantager<br>Han full access to eCarect, but can not create new users of manify the bosiness prolia |  |
| Supervisor<br>Limited, monthy read-only access to 2Direct functionalities                          |  |
|                                                                                                    |  |
|                                                                                                    |  |
|                                                                                                    |  |
|                                                                                                    |  |

## <u>6. Ürün Listeleme</u>

**Ekran 9:** ZDirect hesabında **"Articles"** sekmesine giriş yapılır. Açılan sayfa da sağ üstte yer alan **"Create Article"** butonuna tıklanır.

| zalando Articies      |           |                            |                            |          |           |            |                    | **** · · · · · · · · · · · · · · · · · |
|-----------------------|-----------|----------------------------|----------------------------|----------|-----------|------------|--------------------|----------------------------------------|
| Article Status C      | Overvie   | w                          |                            |          |           |            |                    | + Create Article                       |
| All Live Blocked in I | Review Re | ejected                    | V Seation                  | V Status | ✓ Country | ~          |                    |                                        |
| Article               |           | Partner Article<br>Variant | Zalando Article<br>Variant | Color    | Season    | Issues     | Status             |                                        |
| PIET<br>4038<br>Brant | 1         | 40398-gmy                  |                            | giey     | 820       | 2 issues   | REJECTED           |                                        |
| Article Type          | 1         | 40398-blae                 | 1                          | blast    | N20       | 0 3 issues | REJECTED IN REVIEW | [eathers]                              |
|                       | 1         | 40398 grey                 | PERMIT                     | grey     | 1520      | g 3 issues | LWE REJECTED       |                                        |

**Ekran 10:** Açılan ekranda öncelikle ürün kategorisinin seçimi yapılmalıdır. İlgili seçim **"Article Type"** başlığından yapılır. **"Article Details"** başlığında ürüne ait istenen detaylı bilgi girişi yapılır. **"Save & Continue"** butonu ile devam edilir.

|                                                   |                                         |     | C | Create Article     |                                                                                                    | ×    |
|---------------------------------------------------|-----------------------------------------|-----|---|--------------------|----------------------------------------------------------------------------------------------------|------|
| Article     Article Variant 1     Article Summary | Drykom Stores: Choose your Article Type | ~   | , |                    | EANs Check<br>Does your article already exist in Zalando <sup>1</sup> Try the<br>EAN check to avoid the maping process.<br>EANs Check |      |
|                                                   | Article Details                         |     |   | Optional Athibutes |                                                                                                    |      |
|                                                   | Brand code                              | ~   |   | Target genders     |                                                                                                    |      |
|                                                   | Target age groups                       | ~ e | • | Article ID         |                                                                                                    | нана |
|                                                   | Name                                    | •   | • |                    |                                                                                                    | u.   |
|                                                   | Size group                              |     |   |                    |                                                                                                    |      |
|                                                   | Size                                    | ~ • |   | Length (Optional)  |                                                                                                    |      |
|                                                   |                                         |     |   |                    |                                                                                                    |      |
|                                                   |                                         |     |   |                    |                                                                                                    |      |
|                                                   |                                         |     |   |                    |                                                                                                    |      |
|                                                   |                                         |     |   |                    | Save & Continue                                                                                                    | - →  |

**Ekran 11: "Article Variant1"** başlığında ürüne ait sezon kodu, varyant numarası, renk ve materyal gibi detay bilgileri eklenirken, yararlanıcılardan **"Description"** alanında **"Made in Türkiye"** ifadesine yer verilmesi beklenmektedir.

|                                        | Create                                                                                                    | Article             | ×                                                                                                    |
|----------------------------------------|----------------------------------------------------------------------------------------------------|---------------------|----------------------------------------------------------------------------------------------------|
| Article     Article Variant 1     Blue | Article Variant 1                                                                                                    | Optional Attributes | EANs Check                                                                                                    |
| <ul> <li>Article Summary</li> </ul>    |                                                                                                    | •                   | EAVLores to avid the respirations and the second second seco |
| b                                      | Media<br>tools pon<br>men registration and a registration of the registration of the regis | • 0                 |                                                                                                    |
|                                        | Colors                                                                                                    |                     |                                                                                                    |
|                                        | Material - upper material clothing 🛡 🕂 [of                                                                                                    | w v                 |                                                                                                    |
| Cancel                                 |                                                                                                    |                     | Save & Continue $\rightarrow$                                                                                                    |

Ekran 12: "Article Variant1" başlığının devamında size alanında yer alan "EAN" başlığına yararlanıcılar tarafından ürüne ait KTÜN bilgisinin eklenmesi gerekmektedir. Ürüne ait diğer "Size" bilgileri girişi yapıldıktan sonra "Save & Continue" butonu ile devam edilir. Birden fazla varyasyon olması durumunda "Add Another Size" butonu ile diğer varyasyonlar eklenir.

|                                       | Create Article                            | × |
|---------------------------------------|-------------------------------------------|---|
| Arbole Arbole Article Variant 1 Titue | Cotors                                    |   |
| # Article Sommary                     | Naterial - upper material cloning 0 + 🗃   |   |
|                                       | Size 1 Copens Attributes                  |   |
|                                       | Size coers                                |   |
|                                       | Add Another Size import Variant Size Data |   |

**Ekran 13: "Article Summary"** bölümünde eklenen ürünlerin bilgileri kontrol edilebilir. Bir varyant üzerinde düzenleme yapılabilir, başka bir ürün varyantı için şablon oluşturulabilir veya silinebilir.

İlgili düzenlemeler ve kontroller yapıldıktan sonra **"Create Article"** butonu ile ürün incelemeye gönderilir.

| Article Variant 1 Beke Branc code: Target genders: Klain Target genders: Klain Target ge | y exist in Zalando? Tily the |
|----------------------------------------------------------------------------------------------------|------------------------------|
| Size group: Casting Mor                                                                                                    | EANs Check                   |
| Article Variants                                                                                                    |                              |
| Add Article Variant                                                                                                    |                              |

### 7. Reklam Giderlerinin Raporlanması <u>ve Faturalandırılması</u>

Pursuant to the stipulations outlined in the fifth paragraph of Article 5 of the circular, it has been noted that the designated marketplace lacks a specific field for the requisite production location information. In this regard, for brands that do not participate in the Brand and Turquality Support Program, the indication of Turkey as the pro-

duction location within the product verification field of the GTIN information shall be deemed as compliance with the relevant provision of the Circular. **Ekran 14:** ZMS Ad Manager ana sayfa, üst menüden **"Marketing"** tıklanır. Daha sonra inceleme dönemine ilişkin ilgili tarih filtrelenir. Ara yüz üzerinde reklam kampanyası dönemine ilişkin dönem, gelir, maliyet ve SRMO bilgilerine ulaşılabilir. Raporu indirmek için başvuruya konu olan reklam kampanyasına tıklanır.

| <b>zDirect Portal</b> Home Artic                                               | cles Orders                   | Analytics G        | rowth Marketing                                            | Fulfillment                     |                 |                   |                         |                   |                              | gmbh $\vee$    | ⊕ %           |
|--------------------------------------------------------------------------------|-------------------------------|--------------------|------------------------------------------------------------|---------------------------------|-----------------|-------------------|-------------------------|-------------------|------------------------------|----------------|---------------|
| Welcome to Ad Mana<br>Create, monitor and manage your                          | <b>ager</b><br>Zalando campai | gns.               |                                                            |                                 |                 |                   |                         |                   |                              | New carr       | paign ▼       |
| Campaigns breakdown<br>Monitor your campaigns through the met<br>Campaign V St | rics breakdown. To k<br>atus  | earn more about th | e metrics, <u>click here</u>                               | Campaign                        | type 🗸          |                   |                         |                   | 2                            | x Adjust colur | I time        |
| Campaign details                                                               | Status 🛟                      | Managed by         | Campaign type                                              | Duration ‡                      | Result          | Budget<br>spent   | Viewable<br>impressions | CPMV :            | Unique<br>users ‡<br>reached | Clicks ‡       | CTR           |
| Overview<br>From 40 campaigns                                                  |                               |                    |                                                            |                                 |                 | € 198.2k<br>Total | 35.6m<br>Total          | € 5.57<br>Average | N/A<br>Total                 | 739k<br>Total  | 2.08<br>Avera |
| BUYUK KASIM INDIRIMI<br>N3025380   Conversion                                  | SCHEDULED                     | You                | Sponsored Products<br>Global budget, Custom<br>articles    | 08 Nov - 02 Dec<br>2024         | 0.00<br>ROAS    | € 0.00            | 0                       | € 0.00            | 0                            | 0              | 0.00          |
| Q4:BRANDING<br>N-SSCB-00646   Consideration                                    | PAUSED                        | You                | Sponsored Collections<br>Global budget, Custom<br>articles | 20 Oct - 20 Nov<br>2024         | 0<br>Engagement | € 0.00            | 0                       | € 0.00            | 0                            | 0              | 0.00          |
| Q4BRANDING<br>N.SSCB.00645   Consideration                                     | PAUSED                        | You                | Sponsored Collections<br>Global budget, Custom<br>articles | 20 Oct - 20 Nov<br>2024         | 0<br>Engagement | € 0.00            | 0                       | € 0.00            | 0                            | 0              | 0.00          |
| Ł                                                                              |                               |                    |                                                            | <ul> <li>Data update</li> </ul> | e status        |                   |                         | Rows per page     | 10 🗸 1                       | -10 of 40 ←    | $\rightarrow$ |

**Ekran 15:** Açılan ekranda **"By Article"** sekmesi seçilir ve indirme butonuna tıklanarak ilgili reklam kampanyası raporu indirilir.

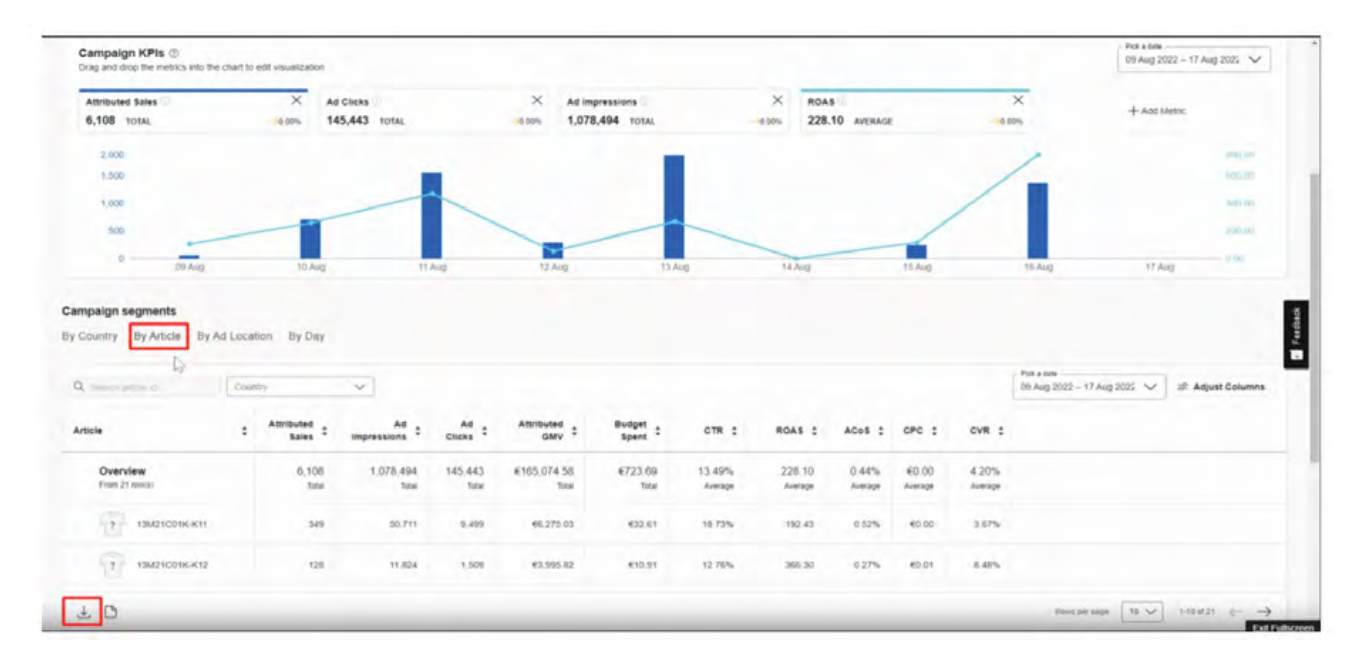

**Ekran 16:** İndirilen rapor SKU bazında veriler sunmaktadır. İndirilen ürün listesinden faydalanılarak DUSEYARA excel formülü yardımıyla KTÜN bilgileri ilgili rapora aktarılır. KTÜN bilgilerinin eşleştirilmesinin ardından raporda; **"Country"** sütununda ilgili reklam kampanyasının gerçekleştirildiği ülke bilgisi, **"Attributed GMV"** sütununda ilgili reklam kampanyasından elde edilen gelir miktarı, **"Budget"** sütununda ise ilgili reklam kampanyası için yapılan harcama miktarı KTÜN bazında görüntülenebilir.

|                | EG     | н       |              | 1              | N     | 0     | Р         | V         | W     |
|----------------|--------|---------|--------------|----------------|-------|-------|-----------|-----------|-------|
| Partner SKU    | Gende  | Country | Budget Spent | Partner Invest | CTR   | CPC   | PDP views | GMV       | ROAS  |
| L              | female | PL      | €0,00        | €0,00          | 0,00% | €0,00 | 2         | €0,00     | 0,00  |
| 1              | male   | PL      | €13,43       | €10,33         | 2,02% | €0,35 | 45        | €0,00     | 0,00  |
| 1              | male   | FR      | €0,00        | €0,00          | 0,00% | €0,00 | 1         | €0,00     | 0,00  |
| 1              | male   | PL      | €0,00        | €0,00          | 0,00% | €0,00 | 4         | €0,00     | 0,00  |
| 1              | male   | BE      | €0,00        | €0,00          | 0,00% | €0,00 | 26        | €0,00     | 0,00  |
| 1              | female | DE      | €37,00       | €28,46         | 2,12% | €0,39 | 209       | €1.199,94 | 32,43 |
| C              | female | BE      | €0,00        | €0,00          | 0,00% | €0,00 | 4         | €0,00     | 0,00  |
| 1              | male   | PL.     | €0,00        | €0,00          | 0,00% | €0,00 | 1         | €0,00     | 0,00  |
| L              | male   | DE      | €0,00        | €0,00          | 0,00% | €0,00 | 26        | €90,99    | 0,00  |
| 1              | female | NL      | €0,00        | €0,00          | 0,00% | €0,00 | 1         | €0,00     | 0,00  |
| L .            | male   | IT      | €0,00        | €0,00          | 0,00% | €0,00 | 58        | €0,00     | 0,00  |
| 0              | male   | ES      | €0,00        | €0,00          | 0,00% | €0,00 | 10        | €0,00     | 0,00  |
| I.             | female | BE      | €0,00        | €0,00          | 0,00% | €0,00 | 3         | €0,00     | 0,00  |
| t,             | female | IT      | €0,00        | €0,00          | 0,00% | €0,00 | 55        | €0,00     | 0,00  |
| C              | female | BE      | €17,54       | €13,50         | 3,15% | €0,34 | 106       | €0,00     | 0,00  |
| t,             | female | IT      | €0,00        | €0,00          | 0,00% | €0,00 | 6         | €0,00     | 0,00  |
| Ľ.             | female | NL      | €0,00        | €0,00          | 0,00% | €0,00 | 13        | €0,00     | 0,00  |
| C .            | male   | FR      | €0,00        | €0,00          | 0,00% | €0,00 | 18        | €0,00     | 0,00  |
| 1              | female | NL      | €26,50       | €20,38         | 1,85% | €0,46 | 98        | €0,00     | 0,00  |
| 6              | female | PL.     | €5,12        | €3,94          | 0,96% | €0,24 | 24        | €0,00     | 0,00  |
| 1              | male   | ES      | €0,00        | €0,00          | 0,00% | €0,00 | 1         | €0,00     | 0,00  |
| 1              | female | NL      | €0,00        | €0,00          | 0,00% | €0,00 | 2         | €0,00     | 0,00  |
| 1              | female | BE      | €0,00        | €0,00          | 0,00% | €0,00 | 37        | €89,99    | 0,00  |
| 1              | female | IT      | €0,00        | €0,00          | 0,00% | €0,00 | 2         | €0,00     | 0,00  |
| 1              | female | FR      | €0,00        | €0,00          | 0,00% | €0,00 | 1         | €0,00     | 0,00  |
| t              | female | IT      | €5,90        | €4,54          | 1,03% | €0,24 | 45        | €0,00     | 0,00  |
| 1              | male   | BE      | €23,71       | €18,24         | 3,35% | €0,54 | 71        | €0,00     | 0,00  |
| Lorrannoau was | male   | ES      | €0,00        | €0,00          | 0,00% | €0,00 | 2         | €0,00     | 0,00  |

Ekran 17: Yararlanıcılar ZMS Ad Manager panelinde ürün bazlı reklam kampanyalarına alternatif olarak marka performansı reklam kampanyaları da oluşturur. Marka performans kampanyası raporu indirmek için işaretli reklam kampanyasına tıklanır.

| rview                                         |                    |              |             |                                       |                          |                     |       |              |                     |                      |                   |                        |
|-----------------------------------------------|--------------------|--------------|-------------|---------------------------------------|--------------------------|---------------------|-------|--------------|---------------------|----------------------|-------------------|------------------------|
| ampaigns breakdown                            | n<br>metrics break | down. To lea | am more abo | out the metrics,                      | click here               |                     |       |              |                     |                      | 1                 | All time               |
| Campaign 🗸                                    | Status             | ~            | Objective   | ~                                     | Managed                  | by ~][              | Campa | ign type 🗸 🗸 | Channel type        |                      | 금 Adjust co       | olumns                 |
| Campaign details                              | Status             | ‡ Ma         | naged by    | Campaign                              | type                     | Duration            |       | Result       | Budget<br>spent ÷   | Viewable<br>impres ‡ | CPMV \$           | Uniqu<br>use<br>reache |
| Overview<br>From 68 campaigns                 |                    |              |             |                                       |                          |                     |       |              | € 1.2m<br>Totel     | 239m<br>Total        | € 5.12<br>Average |                        |
| November Performance<br>N3024832   Conversion | LIVE               | You          |             | Sponsored<br>Country budg<br>articles | Products<br>ets. Dynamic | 21 Oct - 30<br>2024 | Nov   | 6.<br>RO     | 15<br>AS € 8,572.40 | 453,543              | € 18.90           | 203                    |
| September Performance                         | ENDED              | You          |             | Sponsored<br>Country budg             | Products<br>ets, Dynamic | 18 Sept - 18        | Oct   | 8            | 22 € 15,236,50      | 1,058,071            | € 14.40           | 456                    |

**Ekran 18:** İlgili marka performansı kampanya tarihi aralığını belirlemek için işaretli **"Campaign duration"** butonu tıklanır.

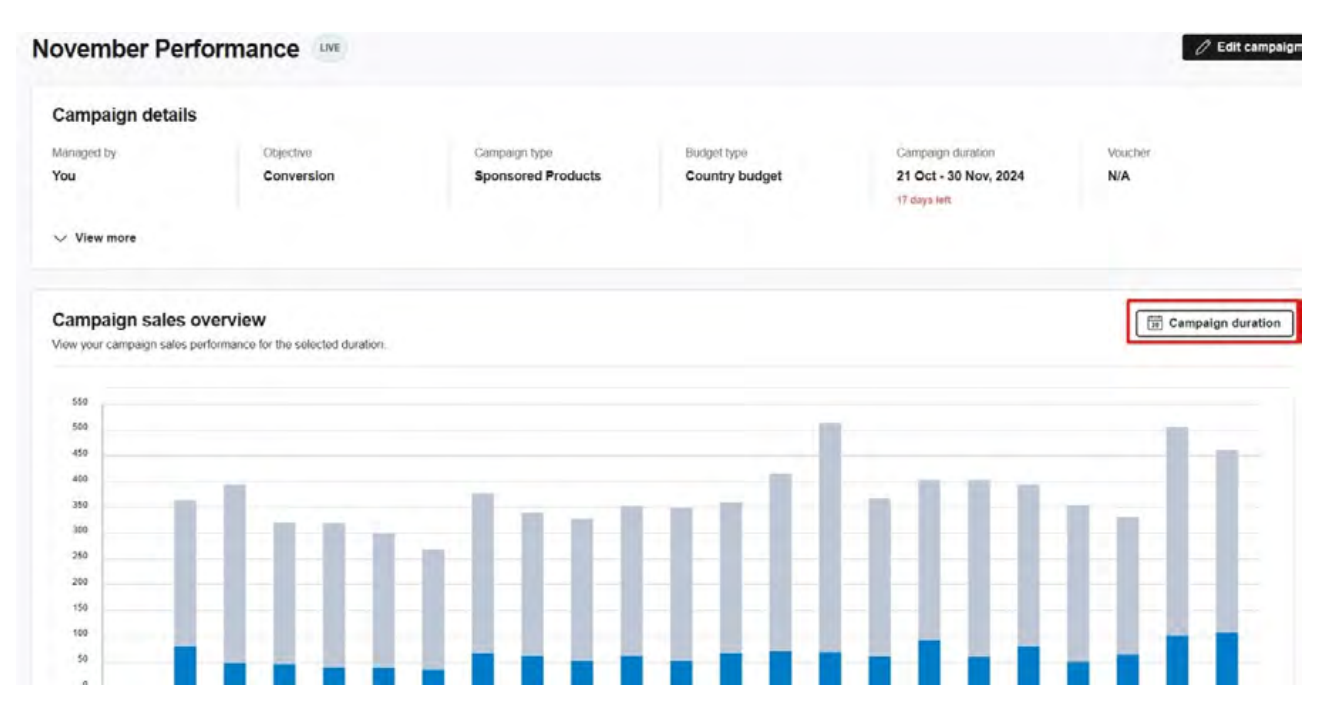

**Ekran 19:** Sayfa devamında Campaigns breakdown başlığı altında marka performans raporu kapsamını belirlemek için **"By Country"** sekmesi tıklanır. Sonraki adımda raporu indirmek için alt kısımda işaretli indirme ikonu tıklanır.

| Country V Device             | ✓ Ad location ✓ |                   |                |                  | 2 Adjust columns |
|------------------------------|-----------------|-------------------|----------------|------------------|------------------|
| Countries ‡                  | Budget spent    | CPC :             | items sold :   | GMV \$           | ROAS             |
| Dverview<br>From 7 countries | € 8.5k<br>Total | € 0.45<br>Average | 1.42k<br>Total | € 52.6k<br>Total | 6.15<br>Average  |
| PL                           | € 305.43        | €0.28             | 27             | € 1,252.09       | 4,10             |
| NL.                          | € 1,719.80      | €0.64             | 173            | € 6,138.67       | 3.57             |
| 11.m                         | € 426.67        | € 0,19            | 70             | € 2,327.35       | 5.4              |
| FR FR                        | € 296 30        | € 0.32            | 40             | € 1,425.00       | 4.81             |
| DE                           | € 2,981.21      | € 0.42            | 819            | € 30,087.36      | 10.16            |
| BE                           | € 1,431 20      | € 0.50            | 144            | € 6,128.56       | 4.28             |

**Ekran 20:** İndirilen raporda **"Campaign"** sütununda kampanya adı, **"Budget Spend"** sütununda reklamı verilen ürün başına yapılan harcama ve **"GMV"** sütununda reklamı verilen üründen gelen toplam satış verileri bulunmaktadır.

|                      | 6                  | ú.                               |            | ř          | -            | 1              | м                    | N     | 0      | p       | 0       | v          | 44       | 48          | 1 10  |
|----------------------|--------------------|----------------------------------|------------|------------|--------------|----------------|----------------------|-------|--------|---------|---------|------------|----------|-------------|-------|
| Campaign             | Campaign type      | Campaign configuration           | Start Date | End Date   | Budget Spent | Partner Invest | Viewable Impressions | CPMV  | Clicks | CTR     | CPC     | Items sold | CPSI     | GMV         | ROAS  |
| November Performance | Sponsored Products | Country budget, Dynamic articles | 2024-10-21 | 2024-11-30 | €8.572,41    | €8,572,41      | 453.543              | 18,90 | 19.05  | 1 4,209 | 6 60,45 | 5 1423,    | 00 6,02% | € 52.683,12 | €6,15 |
|                      |                    |                                  |            |            |              |                |                      |       |        |         |         |            |          |             |       |
|                      |                    |                                  |            |            |              | -              |                      |       |        |         |         |            |          |             | -     |
|                      |                    |                                  |            |            |              | _              |                      |       |        |         |         |            |          |             |       |
|                      |                    |                                  |            |            |              |                |                      |       |        |         |         |            |          |             |       |
|                      |                    |                                  |            |            |              |                |                      |       |        |         |         |            |          |             |       |
|                      |                    |                                  |            |            |              |                |                      |       |        |         |         |            |          |             |       |
|                      |                    |                                  |            |            |              |                |                      |       |        |         |         |            |          | -           |       |

**Ekran 21:** Yetkilendirilmiş kullanıcının mail adresine iletilen faturada yararlanıcı bilgisi, fatura numarası, fatura tarihi, reklam dönemi, reklam gideri, yararlanıcı VAT numarası ve ödemenin hesaptan mahsuben yapılmaması durumunda ödemenin yapılacağı banka hesap bilgileri mevcuttur.

| ZMS                                                     |                                                  |                                         |
|---------------------------------------------------------|--------------------------------------------------|-----------------------------------------|
|                                                         | Yararlanic                                       | ı Bilgisi                               |
| Zalando Marketing Bankas Onder j 11821 Bactin           |                                                  | MMSD_BATCH                              |
| Company                                                 | PLAL.                                            |                                         |
| Office IB-3. Andrew Page<br>INVERSE BURANET<br>INTERNAL | at the face, th                                  |                                         |
|                                                         |                                                  | Berlin, 31.05.2022                      |
|                                                         | Fatura Numarası                                  |                                         |
| Invoice No.<br>Business Partner:                        |                                                  | Fatura Tarihi                           |
| Dear Sir or Madam,                                      |                                                  |                                         |
| We would hereby like to                                 | charge you the following amount:                 |                                         |
|                                                         |                                                  |                                         |
| Reklar                                                  | n Dönemi                                         |                                         |
| Period Type                                             | Quantity                                         | Conditions Tax Total price              |
| 05.05.2022 - 31.05.2022                                 | xducts ) Price                                   | p.PC = 59 = 57,69 AC = 69               |
|                                                         | Net pr. head curr.cy                             | p.PC = 59 = 17,69                       |
|                                                         |                                                  | Reklam Gideri                           |
| Subtotal                                                |                                                  | EUR 69                                  |
| ACVAT 0.00%                                             |                                                  | EUR -                                   |
| Total price                                             |                                                  | EUR 69                                  |
| Your VAT-ID: RC                                         | Yaralanıcı VAT ID'si                             |                                         |
| Reverse Charge - Accordi<br>service recipient.          | ng to Article 194, 196 of Council Directive 2006 | 5/112/EEC, VAT liability rests with the |
| Terms of payment:                                       | 14 days net                                      |                                         |
| Account holder:                                         | Zalando Marketing Services GmbH                  | Usersten Mahaum Olasses                 |
| Bank name:                                              | Deutscha fland Mil                               | Hesaptan Mansup Olmayar                 |
| IBAN:                                                   | DE3                                              | Harcamalarda                            |
| BIC:                                                    | DEUTERBERK                                       | Demenin Gerçekleşeceği                  |
| Kelerénce:                                              | 110                                              | Banka Bilgisi                           |

Yurt dışı pazaryerleri ve dijital platformlar tarafından yapılan mahsuplaşma işlemleri için Genelgenin 37 nci maddesinin dördüncü fıkrası "(4) Dijital pazaryeri tanıtım giderlerinin, sipariş karşılama hizmetlerinin, pazaryeri komisyon giderlerinin, eihracat tanıtım desteği giderlerinin yurt dışı pazaryeri tarafından yararlanıcının eticaret satış hasılatından veya ön ödemelerden mahsup edilmesi halinde ödeme yapıldığı bilgisinin yer aldığı belge, Genel Müdürlüğün uygun görüşü ile fatura veya ödeme belgesi olarak kabul edilir." hükmünü amirdir. Bu kapsamda, yurt dışı pazaryerleri ve dijital platformlarda gerçekleştirilecek mahsuplaşma işlemlerinin Genelgenin 37 nci maddesinin dördüncü fıkrası çerçevesinde işlemlerin hazırlanan ekli kılavuzlarda belirtildiği şekilde sonuçlandırılması uygun görülmektedir.

### 8. Sipariş Karşılama ve Depolama Hizmetlerine İlişkin Giderlerinin Raporlandırılması ve Faturalandırılması

Ekran 22: Sipariş karşılama hizmetine ilişkin raporlar ve faturalar yetkilendirilmiş mail adreslerine iletilmektedir. Zalando tarafından iletilen raporda "EVENT\_ TYPE" sütununda işlem tipi, "DATE\_OF\_ORIGIN" sütununda işlem tarihi, "EAN" sütununda KTÜN bilgisi, "AMOUNT " sütununda işlem tipine ait toplam harcama tutarı ( UNITS x PRICE), "CURRENCY" sütununda harcama para birimi, "COUNTRY" sütununda sipariş karşılama işleminin gerçekleştiği ülke bilgisi ve "Sales Chanel UUID" sütununda pazaryeri bilgisi görüntülenebilmektedir.

| - 14 | с                   | D              | E          | F        | E I | G        | н        |            |      | )        | 1     | ĸ       | L        | M                                                                                                    | N                      |
|------|---------------------|----------------|------------|----------|-----|----------|----------|------------|------|----------|-------|---------|----------|----------------------------------------------------------------------------------------------------|------------------------|
| 1    | EVENT_TYPE -        | DATE_OF_ORIGIN | - UNITS    | - UNIT   | *   | ORDER    | SHIPME * | EAN        |      | PRICE -  | AMOUN | T -     | CURRENCY | COUNTRY                                                                                                    | - Sales Channel UUID - |
| 26   | Storage             | 6.01.20        | 23 1.000.0 | 000      |     |          |          | 868158629  | 7071 | 0.013000 | 0.013 |         | EUR      | the second second second second second second second second second second second second second second second s |                        |
| 27   | Storage             | 6.01.20        | 23 2.000.0 | 000      |     |          |          | 8681586293 | 7224 | 0.013000 | 0.026 |         | EUR      |                                                                                                    |                        |
| 28   | Storage             | 6.01.20        | 23 1.000.0 | 000      |     |          |          | 8681586293 | 7057 | 0.013000 | 0.013 |         | EUR      |                                                                                                    |                        |
| 29   | Storage             | 6.01.20        | 23 1.000.0 | 000      |     |          |          | 8681586293 | 7248 | 0.013000 | 0.013 |         | EUR      |                                                                                                    |                        |
| 30   | Storage             | 7.01.20        | 23 1.000.0 | 000      |     |          |          | 8681586297 | 7057 | 0.013000 | 0.013 |         | EUR      |                                                                                                    |                        |
| 31   | Storage             | 7.01.20        | 23 1.000.0 | 000      |     |          |          | 8681586297 | 7071 | 0.013000 | 0.013 |         | EUR      |                                                                                                    |                        |
| 32   | Storage             | 7.01.20        | 23 2.000.0 | 000      |     |          |          | 8681586293 | 7224 | 0.013000 | 0.026 |         | EUR      |                                                                                                    |                        |
| 33   | Storage             | 7.01.20        | 23 1.000.0 | 000      |     |          |          | 8681586297 | 7248 | 0.013000 | 0.013 |         | EUR      |                                                                                                    |                        |
| 34   | Storage             | 8.01.20        | 23 1.000.0 | 000      |     |          |          | 8681586297 | 7071 | 0.013000 | 0.013 |         | EUR      |                                                                                                    |                        |
| 35   | Storage             | 8.01.20        | 23 2.000.0 | 000      |     |          |          | 8681586293 | 7224 | 0.013000 | 0.026 |         | EUR      |                                                                                                    |                        |
| 36   | Storage             | 8.01.20        | 23 1.000.0 | 000      |     |          |          | 8681586293 | 7248 | 0.013000 | 0.013 |         | EUR      |                                                                                                    |                        |
| 37   | Storage             | 8.01.20        | 23 1.000.0 | 000      |     |          |          | 8681586293 | 7057 | 0.013000 | 0.013 |         | EUR      |                                                                                                    |                        |
| 38   | Storage             | 9.01.20        | 23 1.000.0 | 000      |     |          |          | 8681586293 | 7071 | 0.013000 | 0.013 |         | EUR      |                                                                                                    |                        |
| 39   | Storage             | 9.01.20        | 23 1.000.0 | 000      |     |          |          | 868158629  | 7248 | 0.013000 | 0.013 |         | EUR      |                                                                                                    |                        |
| 40   | Storage             | 9.01.20        | 23 2.000.0 | 000      |     |          |          | 8681586293 | 7224 | 0.013000 | 0.026 |         | EUR      |                                                                                                    |                        |
| 41   | Storage             | 9.01.20        | 23 1.000.0 | 000      |     |          |          | 8681586293 | 7057 | 0.013000 | 0.013 |         | EUR      |                                                                                                    |                        |
| 42   | Outbound Shipping   | 9.01.20        | 23 1.000.0 | 000      |     | 1,01E+13 | 1,04E+15 |            |      | 3560000  |       | 3560000 | EUR      | DE                                                                                                    | www.zalando.de         |
| 43   | Warehouse Processin | 9.01.20        | 23 1.000.0 | 000 Item |     | 1,01E+13 | 1,04E+15 | 868158629  | 7217 | 0.000000 | e     |         | EUR      | DE                                                                                                    | www.zalando.de         |
| 44   | Storage             | 10.01.20       | 23 2.000.0 | 000      |     |          |          | 8681586297 | 7224 | 0.013000 | 0.026 |         | EUR      |                                                                                                    |                        |
| 45   | Storage             | 10.01.20       | 23 1.000.0 | 000      |     |          |          | 8681586297 | 7057 | 0.013000 | 0.013 |         | EUR      |                                                                                                    |                        |
| 46   | Storage             | 10.01.20       | 23 1.000.0 | 000      |     |          |          | 868158629  | 7071 | 0.013000 | 0.013 |         | EUR      |                                                                                                    |                        |
| 47   | Storage             | 10.01.20       | 23 1.000.0 | 000      |     |          |          | 8681586293 | 7248 | 0.013000 | 0.013 |         | EUR      |                                                                                                    |                        |
| 48   | Storage             | 11.01.20       | 23 1.000.0 | 000      |     |          |          | 868158629  | 7071 | 0.013000 | 0.013 |         | EUR      |                                                                                                    |                        |
| 49   | Storage             | 11.01.20       | 23 1.000.0 | 000      |     |          |          | 8681586297 | 7248 | 0.013000 | 0.013 |         | EUR      |                                                                                                    |                        |
| 50   | Storage             | 11.01.20       | 23 1.000.0 | 000      |     |          |          | 8681586293 | 7057 | 0.013000 | 0.013 |         | EUR      |                                                                                                    |                        |
| 51   | Storage             | 11.01.20       | 23 2.000.0 | 000      |     |          |          | 868158629  | 7224 | 0.013000 | 0.026 |         | EUR      |                                                                                                    |                        |
| 52   |                     |                |            |          |     |          |          |            |      |          |       |         |          |                                                                                                    |                        |

### 8.1.Depolama Hizmetine İlişkin Giderlerin Raporlanması

**Ekran 23: "DATE\_OF\_ORIGIN"** sütununda harcama dönemi kontrol edilir. **"EVENT\_TYPE"** sütununda **"Storage"** işlem tipi seçilerek filtreleme işlemi gerçekleştirilir.

| 1    | A                  | вс               |    | D                | Ε         | F    | G         | н        | 1 I         | 1           | к      | L            | м       | N                                      |
|------|--------------------|------------------|----|------------------|-----------|------|-----------|----------|-------------|-------------|--------|--------------|---------|----------------------------------------|
| 1 A  | CCOU - ACC         | OU . EVENT_TYPE  | •  | DATE_OF_ORIGIN - | UNITS *   | UNIT | · ORDER · | SHIPME - | EAN         | * PRICE *   | AMOUNT | - CURRENCY - | COUNTRY | <ul> <li>Sales Channel UUID</li> </ul> |
| 2 24 | A'dan Z'ye Sir     | ala              | _  | 1.01.2023        | 2.000.000 | (    |           |          | 86815862972 | 24 0.013000 | 0.026  | EUR          |         |                                        |
| 3 2  | Z'den A'va Sin     | ala              |    | 1.01.2023        | 1.000.000 |      |           |          | 86815862972 | 48 0.013000 | 0.013  | EUR          |         |                                        |
| 4    | Burner Charles     | and a            |    | 1.01.2023        | 1.000.000 |      |           |          | 86815862972 | 17 0.013000 | 0.013  | EUR          |         |                                        |
| 5    | Renge Gore S       | iraia            |    | 1.01.2023        | 1.000.000 |      |           |          | 86815862970 | 71 0.013000 | 0.013  | EUR          |         |                                        |
| 6 5  | "EVENT_TYPE"       | Filtgenn Termile |    | 1.01.2023        | 1.000.000 | 1    |           |          | 86815862970 | 57 0.013000 | 0.013  | EUR          |         |                                        |
| 7    | Banga Gara Fi      | The              |    | 2.01.2023        | 1.000.000 |      |           |          | 86815862972 | 17 0.013000 | 0.013  | EUR          |         |                                        |
| 8    | Motin Filtreler    | 4                | 1. | 2.01.2023        | 1.000.000 | (    |           |          | 86815862970 | 57 0.013000 | 0.013  | EUR          |         |                                        |
| 9    | Hickory Data cites |                  |    | 2.01.2023        | 1.000.000 |      |           |          | 86815862970 | 71 0.013000 | 0.013  | EUR          |         |                                        |
| 10   | Ara                |                  | Q  | 2.01.2023        | 1.000.000 |      |           |          | 86815862972 | 48 0.013000 | 0.013  | EUR          |         |                                        |
| 11   | III (Tümünü        | Seçi             |    | 2.01.2023        | 2.000.000 | 1    |           |          | 86815862972 | 24 0.013000 | 0.026  | EUR          |         |                                        |
| 12   | - Fuel Surc        | harge            |    | 3.01.2023        | 1.000.000 |      |           |          | 86815862972 | 48 0.013000 | 0.013  | EUR          |         |                                        |
| 13   | Outboun            | d Shipping       |    | 3.01.2023        | 1.000.000 | i    |           |          | 86815862970 | 57 0.013000 | 0.013  | EUR          |         |                                        |
| 14   | - Warehow          | se Processing    |    | 3.01.2023        | 1.000.000 |      |           |          | 86815862970 | 71 0.013000 | 0.013  | EUR          |         |                                        |
| 15   | (Bos Olar          | ilar)            |    | 3.01.2023        | 1.000.000 | £    |           |          | 86815862972 | 17 0.013000 | 0.013  | EUR          |         |                                        |
| 16   |                    |                  |    | 3.01.2023        | 2.000.000 | i -  |           |          | 86815862972 | 24 0.013000 | 0.026  | EUR          |         |                                        |
| 17   |                    |                  |    | 4.01.2023        | 1.000.000 |      |           |          | 86815862972 | 48 0.013000 | 0.013  | EUR          |         |                                        |
| 18   |                    |                  |    | 4.01.2023        | 1.000.000 | 1    |           |          | 86815862972 | 17 0.013000 | 0.013  | EUR          |         |                                        |
| 15   |                    | Tamam Ipt        | al | 4.01.2023        | 1.000.000 | 1    |           |          | 86815862970 | 57 0.013000 | 0.013  | EUR          |         |                                        |
| 20   |                    |                  |    | 4.01.2023        | 2.000.000 | 1    |           |          | 86815862972 | 24 0.013000 | 0.026  | EUR          |         |                                        |
| 21   | 2023               | 1 Storage        |    | 4.01.2023        | 1.000.000 | 1    |           |          | 86815862970 | 71 0.013000 | 0.013  | EUR          |         |                                        |
| 22   | 2023               | 1 Storage        |    | 5.01.2023        | 1.000.000 | 1    |           |          | 86815862972 | 48 0.013000 | 0.013  | EUR          |         |                                        |
| 23   | 2023               | 1 Storage        |    | 5.01.2023        | 1.000.000 | i    |           |          | 86815862970 | 71 0.013000 | 0.013  | EUR          |         |                                        |
| 24   | 2023               | 1 Storage        |    | 5.01.2023        | 1.000.000 | 1    |           |          | 86815862970 | 57 0.013000 | 0.013  | EUR          |         |                                        |
| 25   | 2023               | 1 Storage        |    | 5.01.2023        | 2.000.000 |      |           |          | 86815862972 | 24 0.013000 | 0.026  | EUR          |         |                                        |
| 26   | 2023               | 1 Storage        |    | 6.01.2023        | 1.000.000 | 1    |           |          | 86815862970 | 71 0.013000 | 0.013  | EUR          |         |                                        |
| 27   | 2023               | 1 Storage        |    | 6.01.2023        | 2.000.000 | 1    |           |          | 86815862972 | 24 0.013000 | 0.026  | EUR          |         |                                        |
| 28   | 2023               | 1 Storage        |    | 6.01.2023        | 1.000.000 |      |           |          | 86815862970 | 57 0.013000 | 0.013  | EUR          |         |                                        |

**Ekran 24:** Ardından **"EAN"** sütununda onaylı ürünler filtrelenerek **"AMOUNT"** sütunundaki tutarlar üzerinden onaylı ürünlere ait yapılan depolama harcamaları hesaplanabilir.

| 1.1    | A       | 8       | c          | D                  | E         | P.   | G         | H        | And a state of the state of the | 1 1      | ĸ      | L        | м       | N                    |
|--------|---------|---------|------------|--------------------|-----------|------|-----------|----------|----------------------------------------------------------------------------------------------------|----------|--------|----------|---------|----------------------|
| 1      | ACCOU * | ACCOU - | EVENT_TYPE | T DATE_OF_ORIGIN - | UNITS *   | UNIT | · ORDER · | SHIPME - | EAN                                                                                                    | PRICE .  | AMOUNT | CURRENCY | COUNTRY | - Sales Channel UUID |
| 2      | 2023    |         | 1 Storage  | 1.01.2023          | 2.000.000 |      |           |          | 8681586297224                                                                                                    | 0.013000 | 0.026  | EUR      |         |                      |
| 3      | 2023    |         | 1 Storage  | 1.01.2023          | 1.000.000 |      |           |          | 8681586297248                                                                                                    | 0.013000 | 0.013  | EUR      |         |                      |
| 4      | 2023    |         | 1 Storage  | 1.01.2023          | 1.000.000 |      |           |          | 8681586297217                                                                                                    | 0.013000 | 0.013  | EUR      |         |                      |
| 5      | 2023    |         | 1 Storage  | 1.01,2023          | 1.000.000 |      |           |          | 8681586297071                                                                                                    | 0.013000 | 0.013  | EUR      |         |                      |
| 6      | 2023    |         | 1 Storage  | 1.01.2023          | 1.000.000 |      |           |          | 8681586297057                                                                                                    | 0.013000 | 0.013  | EUR      |         |                      |
| 7      | 2023    |         | 1 Storage  | 2.01.2023          | 1.000.000 |      |           |          | 8681586297217                                                                                                    | 0.013000 | 0.013  | EUR      |         |                      |
| 8      | 2023    |         | 1 Storage  | 2.01.2023          | 1.000.000 |      |           |          | 8681586297057                                                                                                    | 0.013000 | 0.013  | EUR      |         |                      |
| 9      | 2023    |         | 1 Storage  | 2.01.2023          | 1.000.000 |      |           |          | 8681586297071                                                                                                    | 0.013000 | 0.013  | EUR      |         |                      |
| 10     | 2023    |         | 1 Storage  | 2.01.2023          | 1.000.000 |      |           |          | 8681586297248                                                                                                    | 0.013000 | 0.013  | EUR      |         |                      |
| 11     | 2023    |         | 1 Storage  | 2.01.2023          | 2.000.000 |      |           |          | 8681586297224                                                                                                    | 0.013000 | 0.026  | EUR      |         |                      |
| 12     | 2023    |         | 1 Storage  | 3.01.2023          | 1.000.000 |      |           |          | 8681586297248                                                                                                    | 0.013000 | 0.013  | EUR      |         |                      |
| 13     | 2023    |         | 1 Storage  | 3.01.2023          | 1.000.000 |      |           |          | 8681586297057                                                                                                    | 0.013000 | 0.013  | EUR      |         |                      |
| 14     | 2023    |         | 1 Storage  | 3.01.2023          | 1.000.000 |      |           |          | 8681586297071                                                                                                    | 0.013000 | 0.013  | EUR      |         |                      |
| 15     | 2023    |         | 1 Storage  | 3.01.2023          | 1.000.000 |      |           |          | 8681586297217                                                                                                    | 0.013000 | 0.013  | EUR      |         |                      |
| 16     | 2023    |         | 1 Storage  | 3.01.2023          | 2.000.000 |      |           |          | 8681586297224                                                                                                    | 0.013000 | 0.026  | EUR      |         |                      |
| 17     | 2023    |         | 1 Storage  | 4.01.2023          | 1.000.000 |      |           |          | 8681586297248                                                                                                    | 0.013000 | 0,013  | EUR      |         |                      |
| 18     | 2023    |         | 1 Storage  | 4.01.2023          | 1.000.000 |      |           |          | 8681586297217                                                                                                    | 0.013000 | 0.013  | EUR      |         |                      |
| 19     | 2023    |         | 1 Storage  | 4.01.2023          | 1.000.000 |      |           |          | 8681586297057                                                                                                    | 0.013000 | 0.013  | EUR      |         |                      |
| 20     | 2023    |         | 1 Storage  | 4.01.2023          | 2.000.000 |      |           |          | 8681586297224                                                                                                    | 0.013000 | 0.026  | EUR      |         |                      |
| 21     | 2023    |         | 1 Storage  | 4.01.2023          | 1.000.000 |      |           |          | 8681586297071                                                                                                    | 0.013000 | 0.013  | EUR      |         |                      |
| 22     | 2023    |         | 1 Storage  | 5.01.2023          | 1.000.000 |      |           |          | 8681586297248                                                                                                    | 0.013000 | 0.013  | EUR      |         |                      |
| 23     | 2023    |         | 1 Storage  | 5.01.2023          | 1.000.000 |      |           |          | 8681586297071                                                                                                    | 0.013000 | 0.013  | EUR      |         |                      |
| 24     | 2023    |         | 1 Storage  | 5.01.2023          | 1.000.000 |      |           |          | 8681586297057                                                                                                    | 0.013000 | 0.013  | EUR      |         |                      |
| 25     | 2023    |         | 1 Storage  | 5.01.2023          | 2.000.000 |      |           |          | 8681586297224                                                                                                    | 0.013000 | 0.026  | EUR      |         |                      |
| 26     | 2023    |         | 1 Storage  | 6.01.2023          | 1.000.000 |      |           |          | 8681586297071                                                                                                    | 0.013000 | 0.013  | EUR      |         |                      |
| 27     | 2023    |         | 1 Storage  | 6.01.2023          | 2.000.000 |      |           |          | 8681586297224                                                                                                    | 0.013000 | 0.026  | EUR      |         |                      |
| 28     | 2023    |         | 1 Storage  | 6.01.2023          | 1.000.000 |      |           |          | 8681586297057                                                                                                    | 0.013000 | 0.013  | EUR      |         |                      |
| 100.00 |         |         |            |                    |           |      |           |          |                                                                                                    | 0.013000 |        |          |         |                      |

### 8.2. Sipariş Karşılama Hizmetine İlişkin Giderlerin Raporlanması

**Ekran 25:** Sipariş karşılama hizmetine ilişkin giderleri EAN bazında görüntülemek için **"EVENT\_TYPE"** sütunundaki **"Inbound Shipping", "Inbound VAS", "Outbound Shipping", "Returns Processing", "Returns Shipping",** ve **"Warehouse Processing"** işlem tipleri seçilerek filtreleme işlemi gerçekleştirilir.

| C1 |                 | √ f <sub>x</sub> EVENT_T      | YPE |                |           |               |          |          |          |  |
|----|-----------------|-------------------------------|-----|----------------|-----------|---------------|----------|----------|----------|--|
| 1  | А               | С                             |     | D              | E         | 1             | J        | к        | L        |  |
| 1  | ACCOUNTING_YEAR | EVENT_TYPE                    | *   | DATE_OF_ORIGIN | UNITS     | EAN           | PRICE    | AMOUNT   | CURRENCY |  |
| 2  | A'dar           | n Z'ye Sırala                 |     | 1.07.2024      | 1.000.000 | 8681610000000 | 0.014000 | 0.014000 | EUR      |  |
| 3  | Z Z'der         | A'va Sırala                   |     | 2.07.2024      | 1.000.000 | 8681610000000 | 0.014000 | 0.014000 | EUR      |  |
| 4  | A4 2001         | Charles Carlo                 |     | 3.07.2024      | 1.000.000 | 8681610000000 | 0.014000 | 0.014000 | EUR      |  |
| 5  | Reng            | e Gore Sirala                 | ,   | 4.07.2024      | 1.000.000 | 8681610000000 | 0.014000 | 0.014000 | EUR      |  |
| 6  | Tx "EVE         | NT_TYPE" Filtresini Temizle   |     | 5.07.2024      | 1.000.000 | 8681610000000 | 0.014000 | 0.014000 | EUR      |  |
| 7  | Rena            | e Göre Filtre                 |     | 6.07.2024      | 1.000.000 | 8681610000000 | 0.014000 | 0.014000 | EUR      |  |
| 8  | Matin           | Filtrolori                    |     | 7.07.2024      | 1.000.000 | 8681610000000 | 0.014000 | 0.014000 | EUR      |  |
| 9  | Weu             | I Tuneien                     | ,   | 8.07.2024      | 1.000.000 | 8681610000000 | 0.014000 | 0.014000 | EUR      |  |
| 10 | Ara             |                               | P   | 9.07.2024      | 1.000.000 | 8681610000000 | 0.014000 | 0.014000 | EUR      |  |
| 11 | - <b>-</b>      | (Tümünü Seç)                  |     | 10.07.2024     | 1.000.000 | 8681610000000 | 0.014000 | 0.014000 | EUR      |  |
| 12 |                 | Announced/Dispatched Dev+/-2% |     | 11.07.2024     | 1.000.000 | 8681610000000 | 0.014000 | 0.014000 | EUR      |  |
| 13 |                 | Credit                        |     | 12.07.2024     | 1.000.000 | 8681610000000 | 0.014000 | 0.014000 | EUR      |  |
| 14 |                 | Inhound Processing            |     | 13.07.2024     | 1.000.000 | 8681610000000 | 0.014000 | 0.014000 | EUR      |  |
| 15 |                 | Inbound VAS                   |     | 14.07.2024     | 1.000.000 | 8681610000000 | 0.014000 | 0.014000 | EUR      |  |
| 16 |                 | Outbound Cross-Border Fee     |     | 15.07.2024     | 1.000.000 | 8681610000000 | 0.014000 | 0.014000 | EUR      |  |
| 17 |                 | Outbound Shipping             |     | 16.07.2024     | 1.000.000 | 8681610000000 | 0.014000 | 0.014000 | EUR      |  |
| 18 |                 | Return to Merchant Processing |     | 17.07.2024     | 1.000.000 | 8681610000000 | 0.014000 | 0.014000 | EUR      |  |
| 19 |                 | Returns Processing            |     | 18.07.2024     | 1.000.000 | 8681610000000 | 0.014000 | 0.014000 | EUR      |  |
| 20 |                 | Storage                       |     | 19.07.2024     | 1.000.000 | 8681610000000 | 0.014000 | 0.014000 | EUR      |  |
| 21 |                 | Transportation                |     | 20.07.2024     | 1.000.000 | 8681610000000 | 0.014000 | 0.014000 | EUR      |  |
| 22 |                 | Warehouse Processing          |     | 21.07.2024     | 1.000.000 | 8681610000000 | 0.014000 | 0.014000 | EUR      |  |
| 23 |                 | ZFS Fuel Floater Fee          |     | 22.07.2024     | 1.000.000 | 8681610000000 | 0.014000 | 0.014000 | EUR      |  |
| 24 |                 |                               |     | 23.07.2024     | 1.000.000 | 8681610000000 | 0.014000 | 0.014000 | EUR      |  |
| 25 |                 | Tamam                         | al  | 24.07.2024     | 1.000.000 | 8681610000000 | 0.014000 | 0.014000 | EUR      |  |
| 26 |                 |                               |     | 25.07.2024     | 1.000.000 | 8681610000000 | 0.014000 | 0.014000 | EUR      |  |
| 27 | 2024            | Storage                       |     | 26.07.2024     | 1.000.000 | 8681610000000 | 0.014000 | 0.014000 | EUR      |  |
| 28 | 2024            | Storage                       |     | 27.07.2024     | 1.000.000 | 8681610000000 | 0.014000 | 0.014000 | EUR      |  |
| 29 | 2024            | Storage                       |     | 28.07.2024     | 1.000.000 | 8681610000000 | 0.014000 | 0.014000 | EUR      |  |
|    | 527274_Z        | FS_S_130108022496_JUL_2       |     | $\oplus$       |           |               |          |          | 1        |  |

Not: **"ZFS Fuel Floater Fee"** işlem tipinde ek yakıt ücreti gideri görüntülenmektedir. İlgili işlem sipariş karşılama hizmeti aşamasında ortaya çıkan bir gider olmasına rağmen raporlama işlemi aylık toplu şekilde gerçekleştirildiği için KTÜN bazlı hesaplama yapılamamaktadır. İlgili gider kalemi, TURQUALITY programı kapsamındaki yararlanıcılar ve ilgili pazaryerinde yalnızca ön onayı alınmış ürünlerin satışını gerçekleştiren yararlanıcılar için hesaplamaya dâhil edilebilirken bir sözleşmeye bağlı olacak şekilde birim bazında sabit maliyet sunamayan yararlanıcılar için bu gider kalemi hesaplamaya dâhil edilemeyecektir. **Ekran 26:** Filtreleme sonucu kopyalanarak yeni bir sayfaya yapıştırılır. Sipariş karşılama hizmetine oluşan giderler ve KTÜN bilgileri ayrı satırlarda bulunduğu için; **"AMOUNT"** sütununun yanında boş bir sütun açılarak alt alta toplama işlemi gerçekleştirilir.

| 1 | Α       | В       | C        | D          | E       | F    | G        | н          | (L)           | J        | K       | L        | M             | N         | 0           | P       |
|---|---------|---------|----------|------------|---------|------|----------|------------|---------------|----------|---------|----------|---------------|-----------|-------------|---------|
|   | ACCOUNT | ACCOUNT | EVENT_T  | Y DATE_OF_ | UNITS   | UNIT | ORDER_N  | SHIPMENT E | AN            | PRICE    | AMOUNT  |          | CURRENC       | COUNTRY   | Sales Chann | nel UUI |
| I | 2023    | 1       | Outbound | 44935      | 1000000 |      | 1,01E+13 | 1,04E+15   |               | 3560000  | 3560000 | =TOPLA(K | 2;K3)         | DE        | www.zalane  | do.de   |
|   | 2023    | 1       | Warehous | s 44935    | 1000000 | Item | 1,01E+13 | 1,04E+15   | 8681586297217 | 0.000000 | 0       | TOPLA(s  | ayı1; [sayı2] | [sayi3];) | www.zaland  | do.de   |
|   | 2023    | 1       | Warehou  | s 44939    | 1000000 | Item | 1,01E+13 | 1,04E+15   | 8681586297224 | 0.000000 | 0       | 3560000  | EUR           | DE        | www.zalane  | do.de   |
|   | 2023    | 1       | Outbound | 44939      | 1000000 |      | 1,01E+13 | 1,04E+15   |               | 3560000  | 3560000 | 3560000  | EUR           | DE        | www.zaland  | do.de   |
|   | 2023    | 1       | Outbound | 44944      | 1000000 |      | 1,01E+13 | 1,04E+15   |               | 3560000  | 3560000 | 3560000  | EUR           | DE        | www.zalane  | do.de   |
|   | 2023    | 1       | Warehous | s 44944    | 1000000 | Item | 1,01E+13 | 1,04E+15   | 8681586297071 | 0.000000 | 0       | 3560000  | EUR           | DE        | www.zaland  | do.de   |

**Ekran 27: "(Boş Olanlar)"** verisindeki işaretleme kaldırılarak **"EAN"** sütununda filtreleme işlemi gerçekleştirilir ve sipariş karşılama hizmetine ilişkin oluşan giderler KTÜN bazında görüntülenir.

| 314 | 4       | 1    | 2    | s v      | fx       |         |      |     |                   |              |         |          |          |         |         |          |          |              |           |   |
|-----|---------|------|------|----------|----------|---------|------|-----|-------------------|--------------|---------|----------|----------|---------|---------|----------|----------|--------------|-----------|---|
| 1   | A       | B    | 3    | с        | D        | E       | F    |     | G                 | н            | 1       | 1        | 1        | к       | L       | M        | N        | 0            | Р         | Q |
| ļ   | ACCOU + | ACCO | • U( | EVENT *  | DATE_C - | UNITS - | UNIT |     | ORDER -           | SHIPME       | * EAN   |          | PRICE *  | * NOMA  |         | CURRE    | - COUNT  | · Sales Ch · | inel UUID |   |
| ĺ   | 2023    |      | 1    | Outbound | 44935    | 1000000 | )    | 2J  | Küçükten l        | Büyüğe Sır   | rala    |          | 3560000  | 3560000 | 3560000 | EUR      | DE       | www.zala     | ando.de   |   |
|     | 2023    |      | 1    | Warehous | s 44935  | 1000000 | ltem | Z   | Rüvükten          | Kiiciide Sir | rala    |          | 0.000000 | 0       | 3560000 | EUR      | DE       | www.zala     | ando.de   |   |
|     | 2023    |      | 1    | Warehous | s 44939  | 1000000 | Item | 1.4 | Renge Göre Sırala |              |         | 0.000000 | 0        | 3560000 | EUR     | DE       | www.zala | ando.de      |           |   |
|     | 2023    |      | 1    | Outbound | 44939    | 1000000 | )    | 1   |                   | ,            | 3560000 | 3560000  | 3560000  | EUR     | DE      | www.zala | ando.de  |              |           |   |
|     | 2023    |      | 1    | Outbound | 44944    | 1000000 | )    | 5   | "EAN" Filt        | resini Tem   | izle    |          | 3560000  | 3560000 | 3560000 | EUR      | DE       | www.zala     | ando.de   |   |
|     | 2023    |      | 1    | Warehous | s 44944  | 1000000 | Item |     | Renge Go          | re Filtre    |         |          | 0.000000 | 0       | 3560000 | EUR      | DE       | www.zala     | ando.de   |   |
|     |         |      |      |          |          |         |      |     | Sayı Eiltrel      | leri         |         |          |          |         |         |          |          |              |           |   |
|     |         |      |      |          |          |         |      |     | Ara               |              |         | ρ        |          |         |         |          |          |              |           |   |
|     |         |      |      |          |          |         |      |     | - Tüm             | ünü Seç)     | 1       |          |          |         |         |          |          |              |           |   |
|     |         |      |      |          |          |         |      |     | 8681              | 586297071    |         |          |          |         |         |          |          |              |           |   |
|     |         |      |      |          |          |         |      |     | 8681              | 586297217    |         |          |          |         |         |          |          |              |           |   |
|     |         |      |      |          |          |         |      |     | 18681             | 0laelar1     |         |          |          |         |         |          |          |              |           |   |
| I   |         |      |      |          |          |         |      |     | (00)              | (manual)     |         |          | 1        |         |         |          |          |              |           |   |

### 8.3.Sipariş Karşılama ve Depo Hizmetine İlişkin Giderlerin Faturalandırılması

**Ekran 28:** Yetkilendirilmiş kullanıcının mail adresine iletilen faturada yararlanıcı bilgisi, fatura numarası, fatura tarihi, hizmet dönemi, ek yakıt gideri, depolama hizmeti giderleri, sipariş karşılama hizmeti gideri ve ödemenin hesaptan mahsuben yapılmaması durumunda ödemenin yapılacağı banka hesap bilgileri mevcuttur.

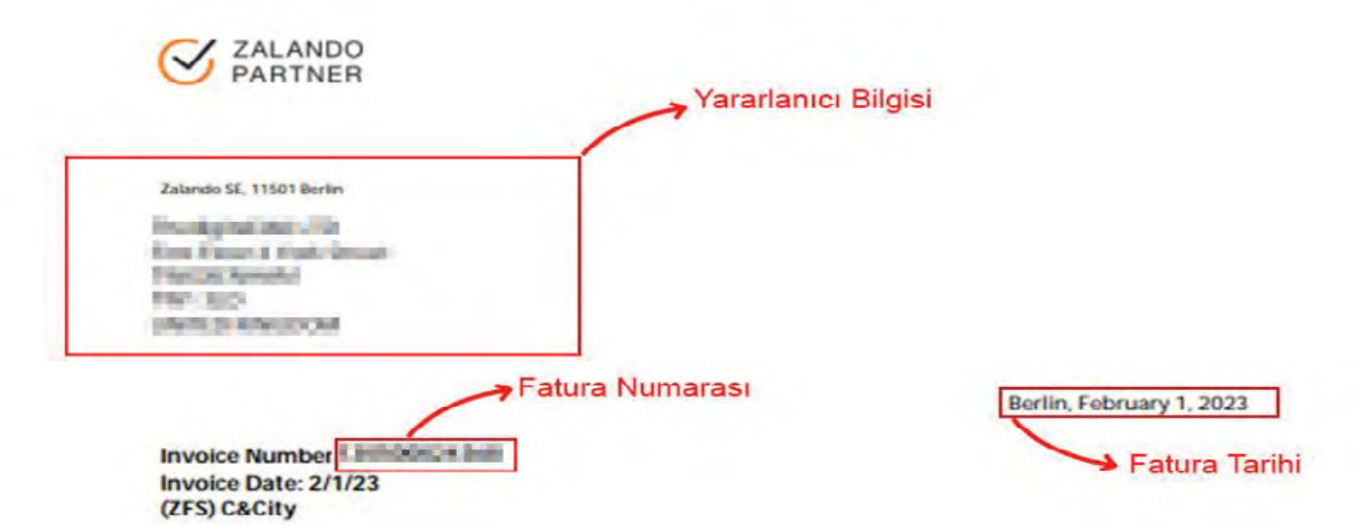

Dear Valued Business Partner,

Based on your use of our platform service 'Zalando Fulfillment Solutions' for the accounting period January 2023, we would hereby like to charge you EUR 12.82.

| Period: January 2023                         | önemi    |        |
|----------------------------------------------|----------|--------|
| Category                                     | Currency | Amount |
| Fuel Surcharge (Ek Yakıt Gideri)             | EUR      | 0.51   |
| Storage (Depolama Gideri)                    | EUR      | 1.63   |
| Outbound Shipping (Sipariş Karşılama Gideri) | EUR      | 10.68  |
| Sum Net                                      | EUR      | 12.82  |
| 0.0 % VAT                                    | EUR      | 0.00   |
| Grand Total                                  | EUR      | 12.82  |

Not taxable at national level.

Please pay the given amount mentioning the Invoice numbe " Market Please to following bank account:

| IBAN: D  | IN FOCULARIAN CONTRACTORY IN |
|----------|------------------------------|
| BIC: DEL | DEDSAA.                      |
| Payment  | due by: 2/21/23              |

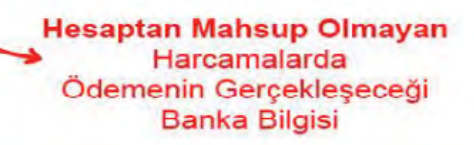

Yurt dışı pazaryerleri ve dijital platformlar tarafından yapılan mahsuplaşma işlemleri için Genelgenin 37 nci maddesinin dördüncü fıkrası "(4) Dijital pazaryeri tanıtım giderlerinin, sipariş karşılama hizmetlerinin, pazaryeri komisyon giderlerinin, eihracat tanıtım desteği giderlerinin yurt dışı pazaryeri tarafından yararlanıcının eticaret satış hasılatından veya ön ödemelerden mahsup edilmesi halinde ödeme yapıldığı bilgisinin yer aldığı belge, Genel Müdürlüğün uygun görüşü ile fatura veya ödeme belgesi olarak kabul edilir." hükmünü amirdir. Bu kapsamda, yurt dışı pazaryerleri ve dijital platformlarda gerçekleştirilecek mahsuplaşma işlemlerinin Genelgenin 37 nci maddesinin dördüncü fıkrası çerçevesinde işlemlerin hazırlanan ekli kılavuzlarda belirtildiği şekilde sonuçlandırılması uygun görülmektedir.